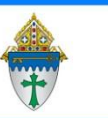

Envelope Numbers in Ministry Platform

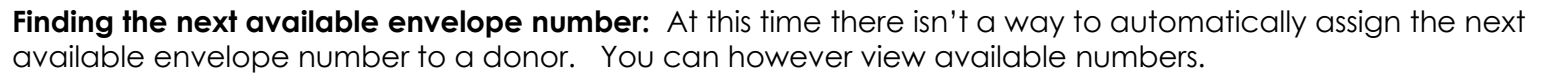

- 1. Click **Contributions** > **Donors** and choose the view **Last Envelope Number**. This view will show you the last **envelope** number in use and allow you to scroll through the list to review any gaps.)
- 2. Manually,
  - a. Click Contributions (on the Advanced navigation menu) and choose Donors
  - b. Click the downward pointing triangle in the **View** drop down list and choose **Last Envelope Number**

Adding an envelope number – There are 2 ways to get to the envelope number field

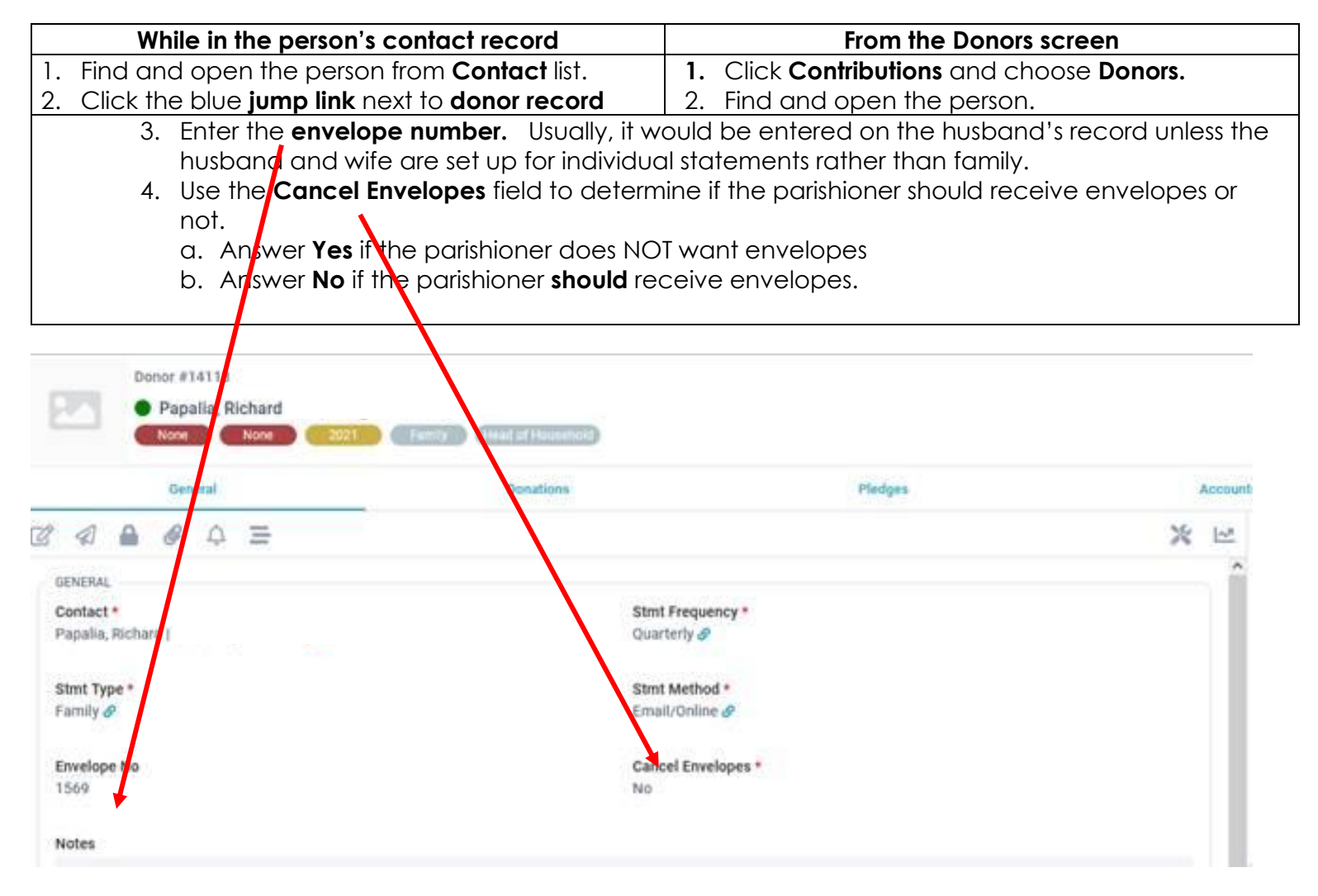

Other envelope-related views that may be of interest by clicking Contributions > Donors

- Those who have never given
- Those who have not to receive envelopes
- Those who haven't given in the last 18 months
- Those missing a mailing address

Envelope Numbers in Ministry Platform.docx

Ministry

Platform